Since 1968

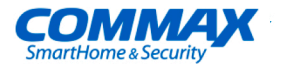

# СDV-70М руководство пользователя

## МОНИТОР СЕРИИ FINE VIEW

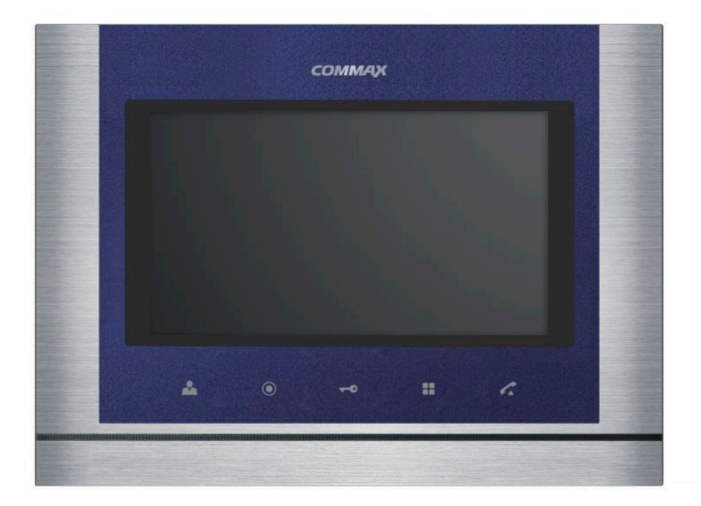

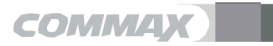

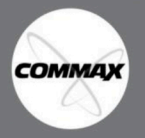

- Спасибо за выбор продукции COMMAX.
- Пожалуйста, внимательно прочтите настоящее руководство (особенно раздел, касающийся безопасного использования) перед использованием устройства и следуйте перечисленным инструкциям.
- Компания-производитель не несет ответственности за ущерб или повреждения, вызванные некорректным использованием или установкой устройства.

# 🍟 Содержание

| 1. Меры предосторожности          | 2 |
|-----------------------------------|---|
| 2. Название частей и функции      | 3 |
| 3. Комплектация                   | 3 |
| 4. Инструкции по подключению      | 4 |
| 5. Установка                      | 4 |
| 6. Эксплуатация                   | 5 |
| 7. Настройки                      | 6 |
| 8. Возврат к заводским настройкам | 7 |
| 9. Спецификация                   | 7 |

# 📦 1. Меры предосторожности

Пожалуйста, следуйте нижеприведенным рекомендациям во избежание повреждений устройства или получения травмы.

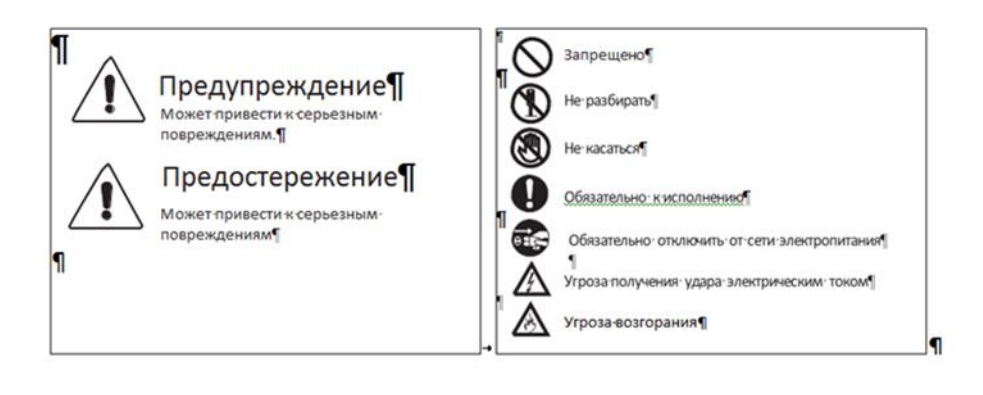

## Предостережение

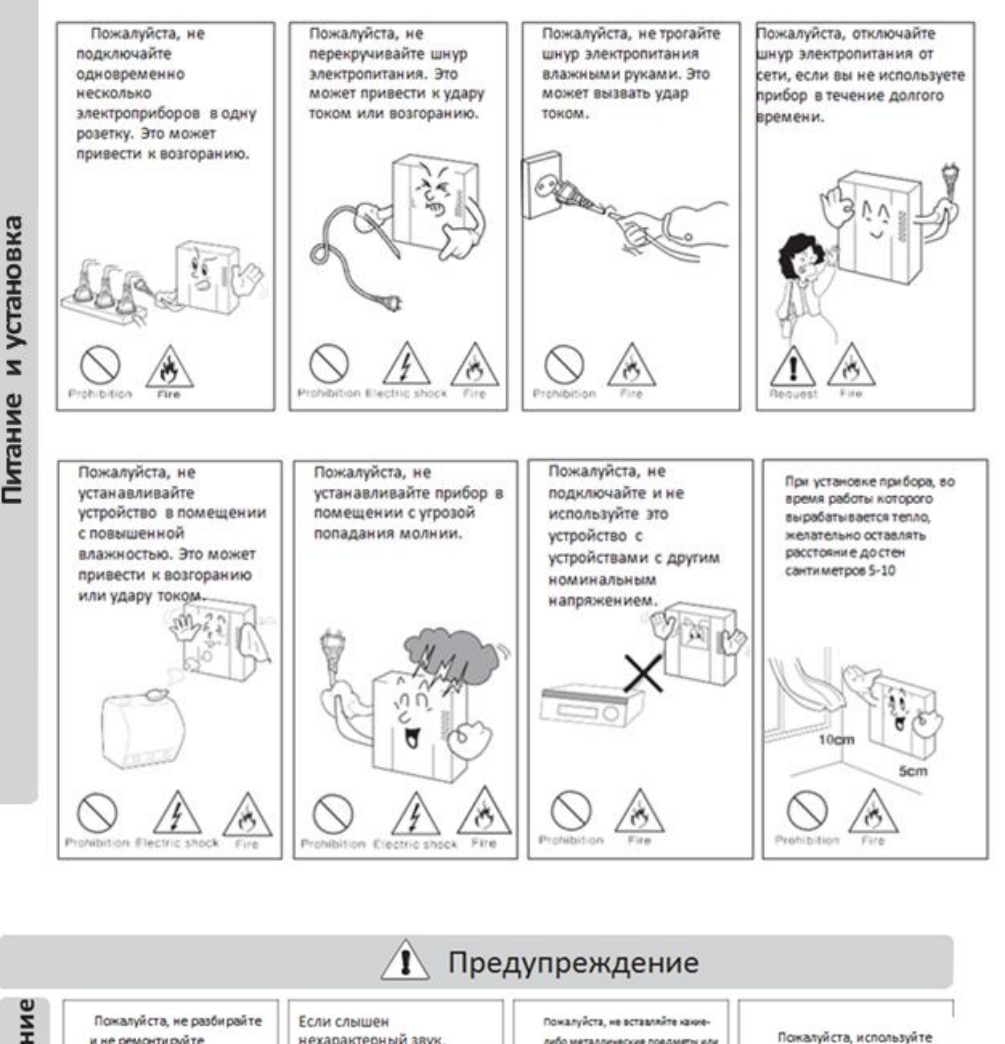

Уход и использование и не ремонти руйте нехарактерный звук, либо металлические предметы или только устройство самостоятельно. чувствуется запах гари или воспламеняющиеся материалы в рекомендованные идет дым от прибора. Обратитесь в сервисный. отверстия для вентиляции. Это мо аккумуляторы для центр, если требуется ремонт отключите его от сети привести к возгоранию. устройств с постоянным питания и обратитесь в TOKOM. сервисный центр. Ð Ó 1 2 æ

СОММАХ

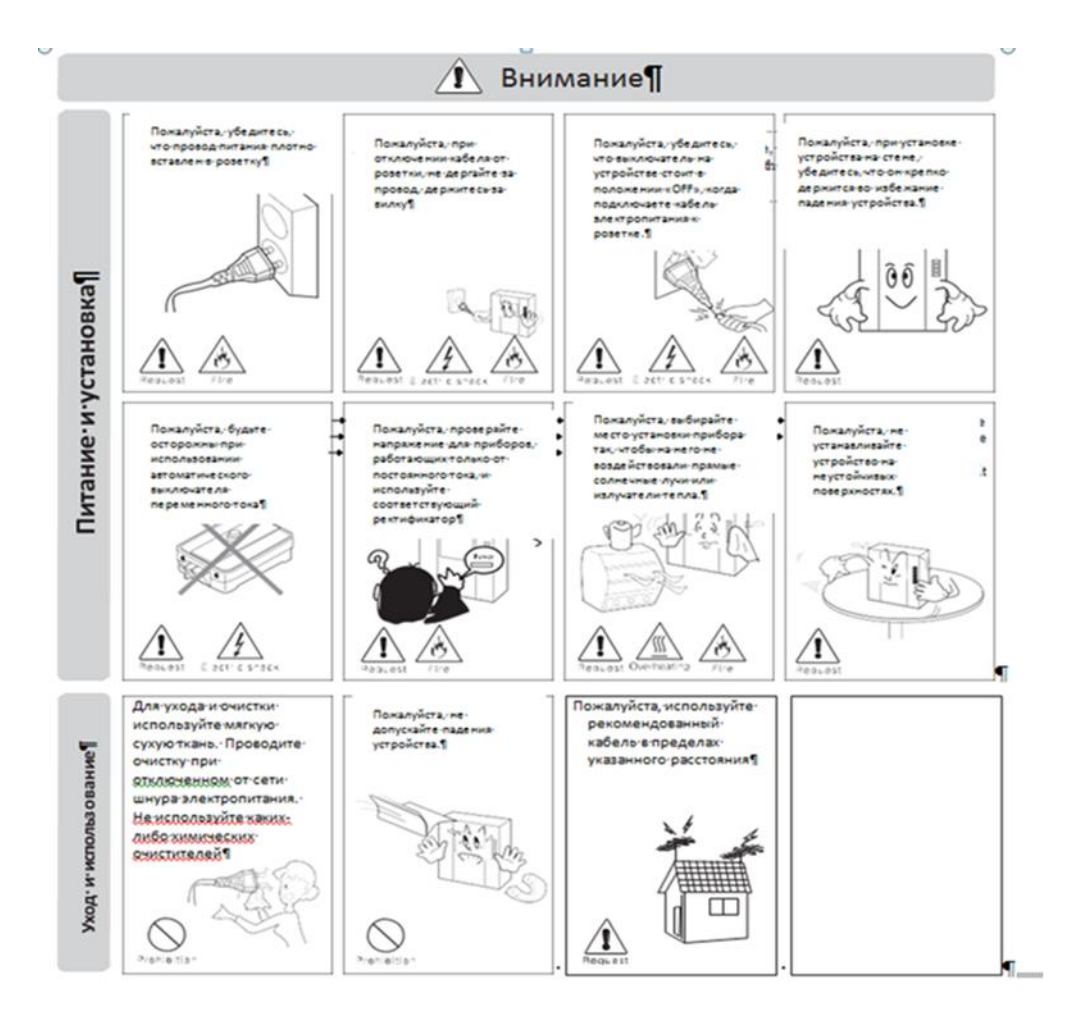

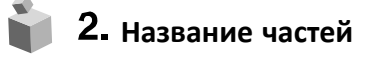

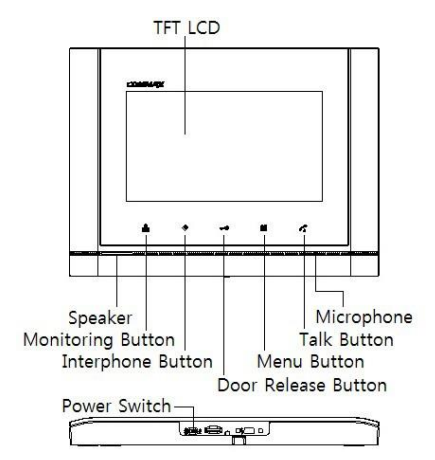

🔰 3. Комплектация

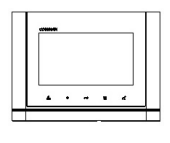

Монитор

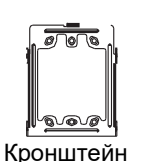

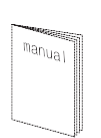

User Manual (1EA) Руководство

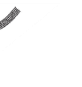

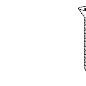

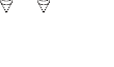

Camera connector (CONN. 4P\*200) Разъемы

Винт для крепления монитора

<u>unan</u>

Саморезы для крепления кронштейна

### 4. Инструкции по подключению

#### Подключение камеры

- 1. Красный: вызов (аудио)
- 2. Синий: заземление
- 3. Желтый: питание (+12 В)
- 4. Белый: видео

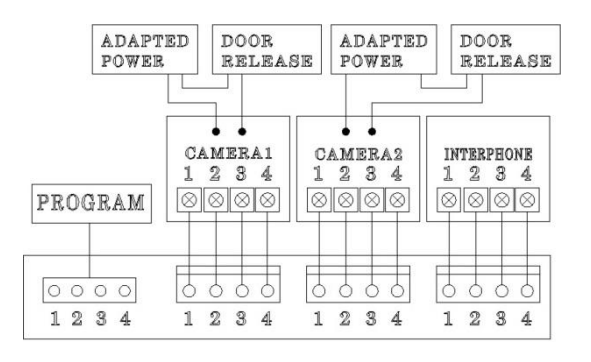

#### Подключение интерфона

- 1. Красный: вызов (аудио)
- 2. Синий: заземление
- 3. Желтый: питание (+14 В)
- 4. Белый: сигнал вызова
- \* Каждое устройство должно быть подключено отдельным кабелем. Если вы используете UTP кабель [CAT.5] для камеры 1 и камеры 2, требуется 2 линии UTP кабеля.

## 5. Установка

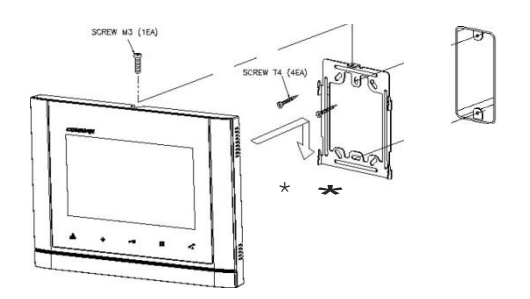

#### Предупреждение

- Избегайте установки устройства под прямыми солнечными лучами.
- (2) Рекомендованная высота размещения – 1450-1500 мм.
- (3) Избегайте установки рядом с источниками сильного магнитного излучения, с высокой влажностью, температурой и т.д.

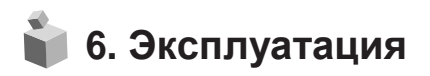

\* Юбратите внимание: не удерживайте трубку возле уха во время нажатия на рычаг для переключения вызова.

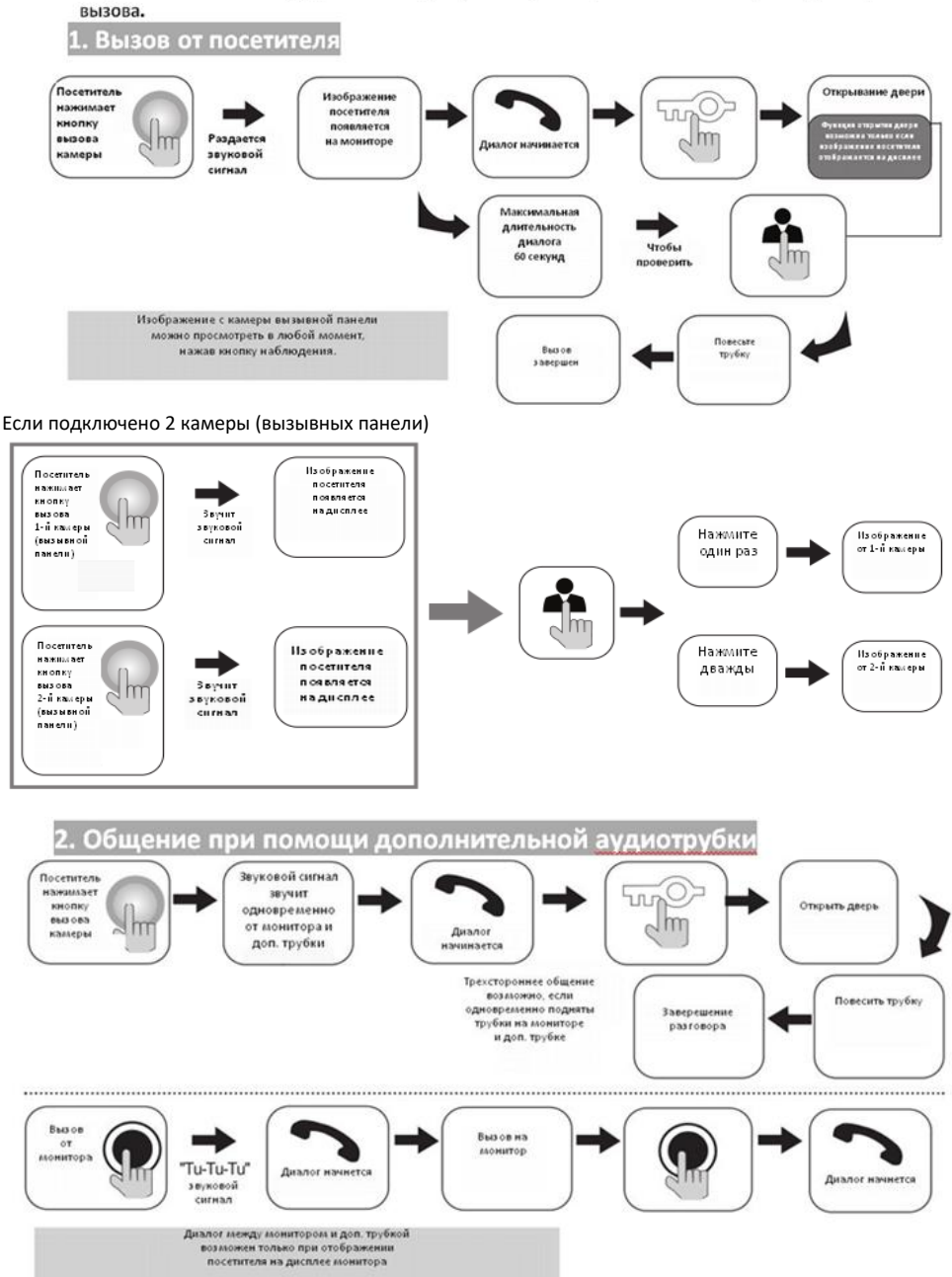

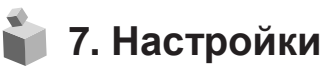

При помощи перечисленных ниже 4 кнопок вы можете выполнить настройку параметров монитора в меню:

вход / выход из Меню: [

выбор: [)] (кнопка интерфона);

движение вверх / вправо: [---•] (кнопка отпирания замка);

движение вниз / влево: [📥 ] (кнопка наблюдения).

Во время разговора или наблюдения нажмите кнопку «Меню», чтобы регулировать настройки: раздел «DOOR VIDEO SET»: яркость / контрастность / цветность; раздел «UTILITY»: дополнительные функции; раздел «INFORMATION»: информация о продукте.

7.1. Настройки параметров изображения

Нажмите кнопку «Меню», перейдите к разделу «DOOR VIDEO SET» и нажмите кнопку выбора, чтобы войти в него.

- 1. Яркость (BRIGHTNESS): настройка яркости.
- 2. Контрастность (CONTRAST): настройка контрастности.
- 3. Цветность (COLOR): настройка контрастности.

Вы можете выбрать значение параметров от 0 до 20.

По умолчанию все параметры установлены на значение 10.

#### \*Как установить

Переместите курсор на параметр, значение которого нужно редактировать, и нажмите кнопку «Выбрать». Выберите подходящее для Вас значение и нажмите «Выбрать» для сохранения значения.

4. Перезагрузка (RESET): сброс установленных значений

#### \* Как установить

Для сброса всех значений, перейдите к разделу RESET (перезагрузка), нажмите кнопку SELECT (выбрать) для перезагрузки, выберите YES (да) при помощи кнопок навигации. Завершите настройку нажав кнопку выбора (SELECT).

5. Выход (EXIT): возврат к предыдущему разделу меню.

#### 7-2. Утилиты (UTILITY) (дополнительные функции)

Нажмите кнопку Меню, переместите курсор на раздел «UTILITY», нажмите кнопку выбора, чтобы войти в этот раздел.

(1) Громкость динамика (SPEAKER-VOLUME)

Всего 3 уровня громкости. По умолчанию значение установлено на 2.

#### \* Как установить

Переместите курсор на раздел «SPEAKER VOLUME» в меню «UTILITY», нажмите кнопку выбора (SELECT), чтобы войти в раздел, установите желаемый уровень громкости.

Завершите настройку, нажав кнопку выбора (SELECT), чтобы сохранить изменения.

(2) Громкость сигнала вызова (CHIME-BELL VOLUME)

Вы можете выбрать значение от 0 (беззвучный) до 3 (максимальный). По умолчанию выбран уровень 2.

#### \* Как установить

Переместите курсор на раздел «CHIME-BELL VOLUME» в меню «UTILITY», нажмите кнопку выбора (SELECT), чтобы войти в него. Выберите желаемое значение. Завершите настройку, нажав кнопку выбора (SELECT), чтобы сохранить изменения.

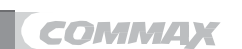

#### (3) Соотношение сторон экрана (SCREEN MODE)

#### \* Как установить

Переместите курсор на раздел «SCREEN MODE» в меню «UTILITY», нажмите кнопку выбора (SELECT), чтобы войти в раздел. При помощи кнопок навигации ▲/▼ выберите желаемое значение. Завершите настройку, нажав кнопку выбора (SELECT), чтобы сохранить изменения.

- ▲ Увеличенный (ZOOM): соотношение сторон 4:3 меняется на полноэкранный режим (установлено по умолчанию).
- 🛦 4:3: актуальный размер изображения от камеры.
- ★ Широкоэкранный (WIDE): соотношение сторон изображения устанавливается 16:9.

(4) Выход (EXIT): возврат в раздел меню «UTILITY».

7-3. Информация (INFORMATION): функция проверки названия модели и версии Чтобы проверить информацию о продукте, нажмите кнопку «Меню», перейдите к разделу «INFORMATION» при помощи

кнопок навигации.

- (1) Модель (MODEL): указано название модели.
- (2) Версия (VERSION): вы можете проверить версию монитора.
- (3) Система (SYSTEM): индивидуальный (SINGLE) (серия FINE VIEW).
- (4) Сенсор (ТОИСН): вы можете проверить версию установленной сенсорной клавиатуры.
- (5) Видео (VIDEO): вы можете проверить установленный стандарт передачи видео (NTSC/PAL).
- (6) Источник (SOURCE): вы можете проверить, изображение от какой камеры отображается на дисплее (от вызывной панели 1 или от вызывной панели 2.

4-4. Выход (EXIT): выход из меню настроек.

## 8. Возврат к заводским настройкам (RESET)

Одновременно нажмите и удерживайте в течение 3 секунд кнопку интерфона и кнопку отпирания дверного замка.
Эта команда приведет к сбросу до заводских выбранных значений параметров изображения, уровня громкости.

# 9. Спецификация

| Спецификация                                    | CDV-70M                                                         |         |        |  |
|-------------------------------------------------|-----------------------------------------------------------------|---------|--------|--|
| подключение                                     | вызывная панель: 4 провода, интерфон: 4 провода                 |         |        |  |
| номинальное напряжение                          | 100-240В, 50/60Гц                                               |         |        |  |
| энергопотребление                               | Stand-by: 3 W Maximum: 15 W                                     |         |        |  |
| способ передачи                                 | БЕЗ ТРУБКИ                                                      |         |        |  |
| дисплей                                         | 7 дюймов ЖК                                                     |         |        |  |
| сигнал вызова                                   | от вызывной панели: электронная мелодия<br>от интерфона: зуммер |         |        |  |
| время работы дисплея                            | в режиме наблюдения:30±5 сек / в режиме разговора:60±5 сек      |         |        |  |
| расстояние (в зависимости<br>от толщины кабеля) | Ріе 0.5 мм                                                      | 0.65 мм | 0.8 мм |  |
|                                                 | 28 м                                                            | 50 м    | 70 м   |  |
| рабочие температуры                             | 0 ~ +40°C (32°F ~ 104°F)                                        |         |        |  |